## SINCRONIZACIÓN CORREO @alumnos.upm.es CON UNA CUENTA DE CORREO @gmail

Una vez sincronizadas nos aparecerán en Gmail de nuevo todos los correos de la UPM como no leídos, por lo que **se recomienda hacer una limpieza de correos previa a la sincronización del mismo,** accediendo a

https://www.upm.es/webmail alumnos/

Pasos a seguir para sincronizar el correo Webmail Alumnos UPM con una cuenta de correo Gmail, con el fin de usar la App Móvil de Gmail con notificaciones. Esperamos que de esta manera sea más fácil la difusión vía correo electrónico.

- 1- Entramos en nuestra cuenta de Gmail
- 2- En la parte superior derecha hay un icono con forma de rueda dentada, al hacer clic aparecerán unas opciones, pulsar **Configuración** y llegamos a esta página.

| poogle                     |                                                                                                    | - <mark>.</mark>                                                                                                    | ш      | 0  |
|----------------------------|----------------------------------------------------------------------------------------------------|----------------------------------------------------------------------------------------------------|--------|----|
| mail -                     | Configuración                                                                                      | 1                                                                                                    |        | ۵. |
| REDACTAR                   | General Etiquetas Recibidos Cu                                                                     | uentas e importación Filtros y direcciones bloqueadas Reenvio y correo POP/IMAP Chat Labs Sin conexión Temas                           |        |    |
| Recibidos (106)            | Idioma:                                                                                            | Idioma de la interfaz de Gmail: Español   Cambiar la configuración de idioma de otros productos d Mostrar todas las opciones de idioma | Google |    |
| istacados<br>portantes     | Números de teléfono:                                                                               | Código de pais predeterminado: España                                                                                                  |        |    |
| Emitados<br>Borradores (3) | Tamaño máximo de la página:                                                                        | Mostrar [50 • ) conversaciones por página<br>Mostrar [250 • ) contactos por página                                                     |        |    |
| rculos<br>nap)/Trash       | Imágenes:                                                                                          | Mostrar siempre las imágenes externas - Más información     Preguntar antes de mostrar imágenes externas                               |        |    |
| Unwanted<br>Más +          | Forma predeterminada de<br>respuesta:<br>Más información                                           | Responder     Responder a todos                                                                                                    |        |    |
| ۹.                         | Estilo de texto predeterminado:<br>(Jua el boto: Eliminar tornato: de la barra de                  | Sams Sent + $\sqrt{r}$ + $ \Delta $ + $ I_{\rm H} $                                                                                    |        |    |
|                            | preceterminado.)                                                                                   | Así se verá el texto del cuerpo del mensaje.                                                                                           |        |    |
|                            | Vista de conversación:<br>Etablece a los correce electónicos sobre el mano tema<br>decen aprupane) | Habilitar vista de conversación     Inhabilitar vista de conversación                                                                  |        |    |

3- Marcamos en la pestaña de Cuentas e importación y hacemos clic donde pone Añadir una cuenta de correo POP3 tuya.

| M Configuración - ssandr                                                                               | er 🗴 💶 Webmail UPM Alumno: 🗴 🚺                                                                                                    | David Statistics                                                                                                    |   |               | × |
|----------------------------------------------------------------------------------------------------|----------------------------------------------------------------------------------------------------|----------------------------------------------------------------------------------------------------|---|---------------|---|
| ← → C ▲ https://                                                                                       | /mail.google.com/mail/u/0/#settings/account                                                                                                    |                                                                                                    |   | ● ☆           | Ŧ |
| Google                                                                                                 |                                                                                                    | - Q                                                                                                    | ш | 0             |   |
| Gmail -                                                                                                | Configuración                                                                                                    |                                                                                                    |   | ۵.            |   |
| RECARCTAR<br>RecIbidos (106)<br>Destacados<br>Importantes<br>Errviados<br>Borradores (3)<br>• Circulos | General Etiquetas Racibidos Cu<br>Cambiar la configuración de la cuento<br>Importar correo y contactos:                                        | Intas e importación Filtros y direcciones bloqueadas Reenvio y correo POP/IMAP Chat Labs Sin conexión Temas<br>c. Cambiar contraseña<br>Cambiar opoces de recuperación de contraseña<br>Otra confoguación de la cuerta de Google<br>Importa desde Yahool, Hotmail, AOL u otras cuentas POP3 o de correo neb. |   |               |   |
|                                                                                                    | Importanz correc y contactors           Envirance correc como:<br>Otto divisio para anon menuges costa des des des des des des des des des des |                                                                                                    |   | r información |   |
| [Imap]/Trash<br>Unwanted                                                                               | Consultar el correo de otras cuentas:<br>Más información                                                                                       | Añadir una cuenta de correo POP3 tuya                                                                                                    |   |               |   |
| mas •                                                                                                  | Q. Conceder accesso a tu cuenta:<br>(Herma a dos suares ler y enar mesuje en tu romo<br>Más información                                        | All empresars poetent genitorial su conteo con o ocite, mas intornat001 All otra cuenta                                                                                                    |   |               |   |
|                                                                                                    | Añadir espacio de almacenamiento<br>adicional:                                                                                                 | Estás usando 0,33 GB (el 2%) de tus 15 GB.<br>¿Necesitas más espacio? Compar más espacio de almacenamiento                                                                                                    |   |               |   |
|                                                                                                    | 0.33 GB (2%) ocupados de 15 GB                                                                                                    | Condiciones - Privacial                                                                                                    |   |               |   |

4- Se abre una ventana nueva de forma automática, donde debemos escribir nuestro correo UPM, con su extensión y pulsamos a Siguiente paso.

| https://mail.goo                        | gle.com/mail/u/0/?ui=2&ik=e7a0b5fb62&view=ma                                      |
|-----------------------------------------|-----------------------------------------------------------------------------------|
| Añadir una cuei                         | nta de correo tuya                                                                |
| Escribe la direcci<br>(Nota: Puedes aña | ión de correo de la cuenta cuyos mensajes quieras obtener<br>dir 5 cuentas tuyas) |
| Dirección de corre                      | o electrónico: nombreapellido@alumnos.upm.es                                      |
|                                         | Cancelar Siguiente paso »                                                         |
|                                         |                                                                                   |
|                                         |                                                                                   |
|                                         |                                                                                   |
|                                         |                                                                                   |
|                                         |                                                                                   |
|                                         |                                                                                   |
|                                         |                                                                                   |
|                                         |                                                                                   |

5- Completamos los datos que nos piden introduciendo la **Contraseña**, dejando todo tal cual nos aparece de forma automática, y pulsamos **Añadir cuenta**.

| M Gmail - Añadir una cuenta de correo tuya - Google Chrome                                                                               | x |  |  |  |  |  |  |  |
|----------------------------------------------------------------------------------------------------|---|--|--|--|--|--|--|--|
| https://mail.google.com/mail/u/0/?ui=2&ik=e7a0b5fb62&view=ma                                                                             |   |  |  |  |  |  |  |  |
| Añadir una cuenta de correo tuya                                                                                                    |   |  |  |  |  |  |  |  |
| Escribe la configuración de correo de <u>@alumnos.upm.es.</u><br><u>Más información</u>                                                  |   |  |  |  |  |  |  |  |
| Dirección de correo nombre.apellidos @alumnos.upm.es<br>electrónico:                                                                     |   |  |  |  |  |  |  |  |
| Nombre de usuario: nombre.apellidos                                                                                                    |   |  |  |  |  |  |  |  |
| Contraseña:                                                                                                    |   |  |  |  |  |  |  |  |
| Servidor POP: correo.alumnos.upm.es 🔻 Puerto: 995 💌                                                                                      |   |  |  |  |  |  |  |  |
| <ul> <li>Dejar una copia del mensaje recuperado en el servidor.<br/><u>Más información</u></li> </ul>                                    |   |  |  |  |  |  |  |  |
| <ul> <li>Utilizar siempre una conexión segura (SSL) para recuperar<br/>mensajes de correo electrónico. <u>Más información</u></li> </ul> |   |  |  |  |  |  |  |  |
| Etiquetar los mensajes entrantes:<br>nombre.apellidos @alumnos.upm.es ▼                                                                  |   |  |  |  |  |  |  |  |
| <ul> <li>Archivar los mensajes entrantes (omitir Recibidos)</li> </ul>                                                                   |   |  |  |  |  |  |  |  |
| Cancelar « Atrás Añadir cuenta »                                                                                                    |   |  |  |  |  |  |  |  |
|                                                                                                    |   |  |  |  |  |  |  |  |
|                                                                                                    |   |  |  |  |  |  |  |  |
|                                                                                                    |   |  |  |  |  |  |  |  |

6- Desde este momento tenemos una sincronización de los correos de Gmail con los de la UPM.

Para cualquier tipo de duda se pueden poner en contacto con la Subdirección de Atención al Estudiante <u>secretaria.ae.etsiaab@upm.es</u>